Keep 仕入れマニュアル

ひーさん

### ■推奨環境■

このレポート上に書かれている URL はクリックできます。できない場合は最新の Adobe Reader を無料でダウンロードしてください。

http://www.adobe.co.jp/products/acrobat/readstep2.html

## ■著作権について■

このレポートは著作権法で保護されている著作物です。下記の点にご注意戴きご利用下さい。

このレポートの著作権はひーさんに属します。

著作権者の許可なく、このレポートの全部又は一部をいかなる手段においても複製、転載、流 用、転売等することを禁じます。このレポートの開封をもって下記の事項に同意したものとみなし ます。

このレポートは秘匿性が高いものであるため、著作権者の許可なく、この商材の全部又は一部をいかなる手段においても複製、転載、流用、転売等することを禁じます。

著作権等違反の行為を行った時、その他不法行為に該当する行為を行った時は、関係法規 に基づき損害賠償請求を行う等、民事・刑事を問わず法的手段による解決を行う場合がありま す。

このレポートに書かれた情報は、作成時点での著者の見解等です。著者は事前許可を得ずに 誤りの訂正、情報の最新化、見解の変更等を行う権利を有します。

このレポートの作成には万全を期しておりますが、万一誤り、不正確な情報等がありましても、 著者・パートナー等の業務提携者は、一切の責任負わないことをご了承願います。

このレポートのご利用は自己責任でお願いします。このレポートの利用することにより生じたい かなる結果につきましても、著者・パートナー等の業務提携者は、一切の責任を負わないことを ご了承願います。

# 目次

| ■推奨 | 環境■2-             |   |
|-----|-------------------|---|
| ■著作 | 権について■2-          |   |
| ■はじ | めに■4-             | • |
| 第1章 | 事前準備5-            |   |
| 第2章 | Keepa のインストール 6 - |   |
| 第3章 | Keepa を使った刈り取り7 - | - |

### ■はじめに■

アマゾン刈り取りは、相場よりも安値で出品されている商品を仕入れて 適正価格で販売することで差益を生む手法です。

今回は無料の拡張ルール Keepa を使った自動通知型の刈り取りを構築する方法を纏めました。

構築には少し時間がかかりますが、一度構築したシステムは大切な資産 となり、仕入れの通知を続けてくれるあなたの自動販売機になります。

それでは解説をしていきます。

## 第1章 事前準備

Keepa の構築に必要な Googlechrome の拡張機能についてお 伝えします。

パソコンのブラウザが chrome でない方は、chrome のダウン ロードをしてください。

## Chrome のダウンロードはこちら

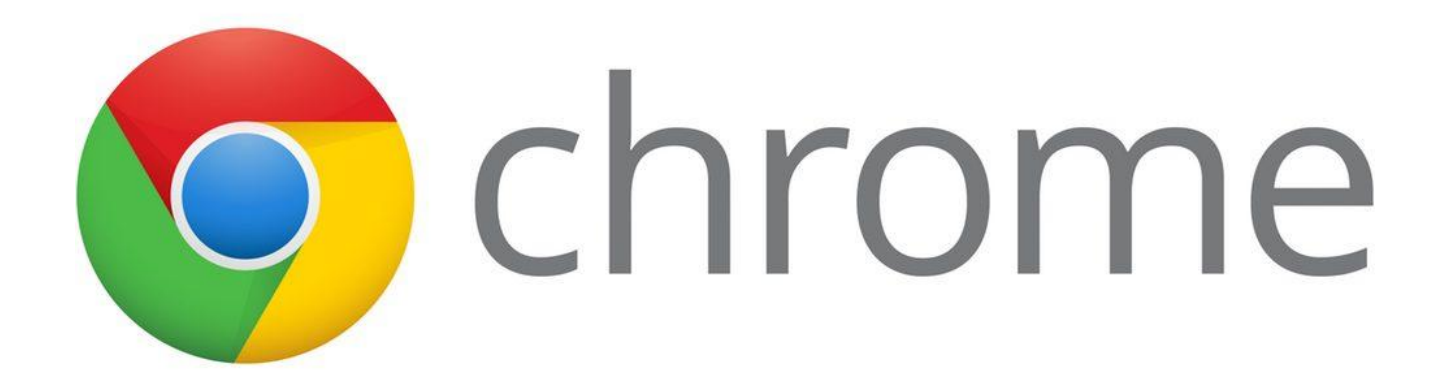

# 第2章 Keepa のインストール

下のリンクから Keepa をインストールし、Chrome に追加をク リックして拡張機能の追加をしてください。

## Keepa のダウンロードはこちらから

※リンクからインストールが出来ない場合は拡張機能から検索して追加してください。

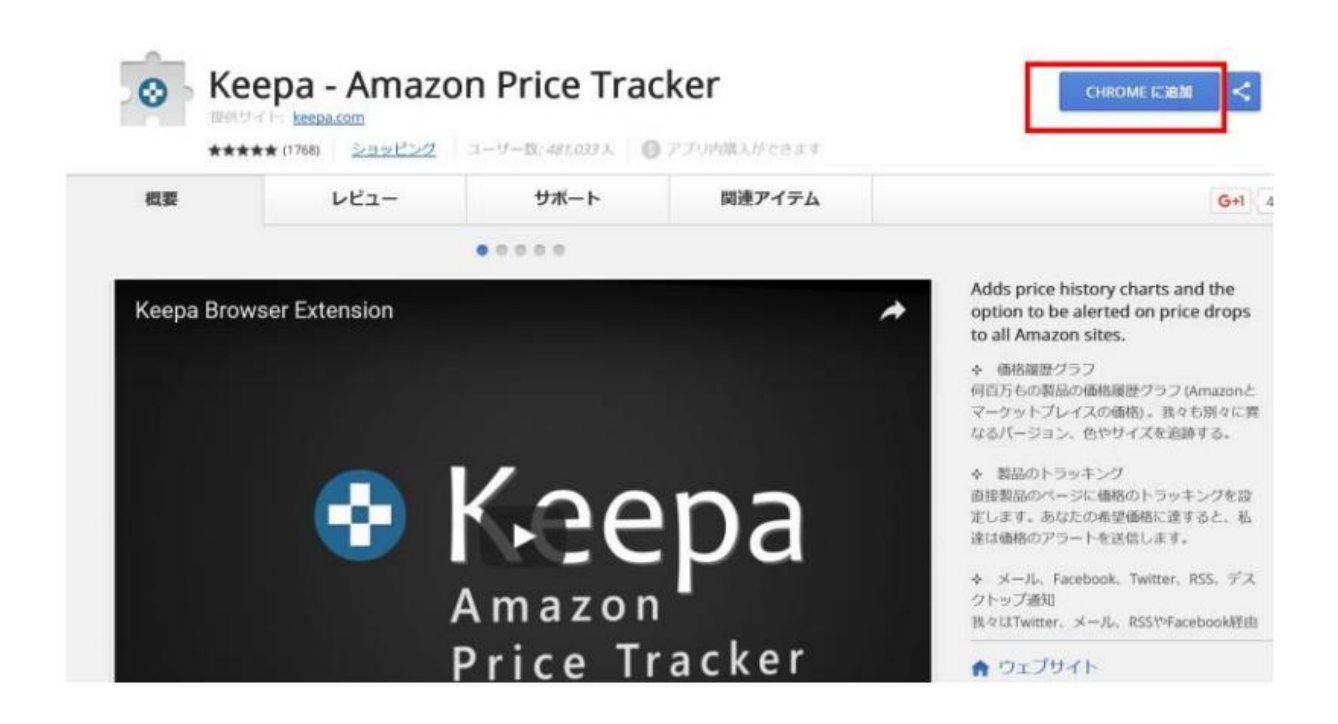

# 第3章 Keepa を使った刈り取り

Chrome に Keepa を追加すると、アマゾンの商品ページで、下

図のように Keepa 画面が表示されるようになります。

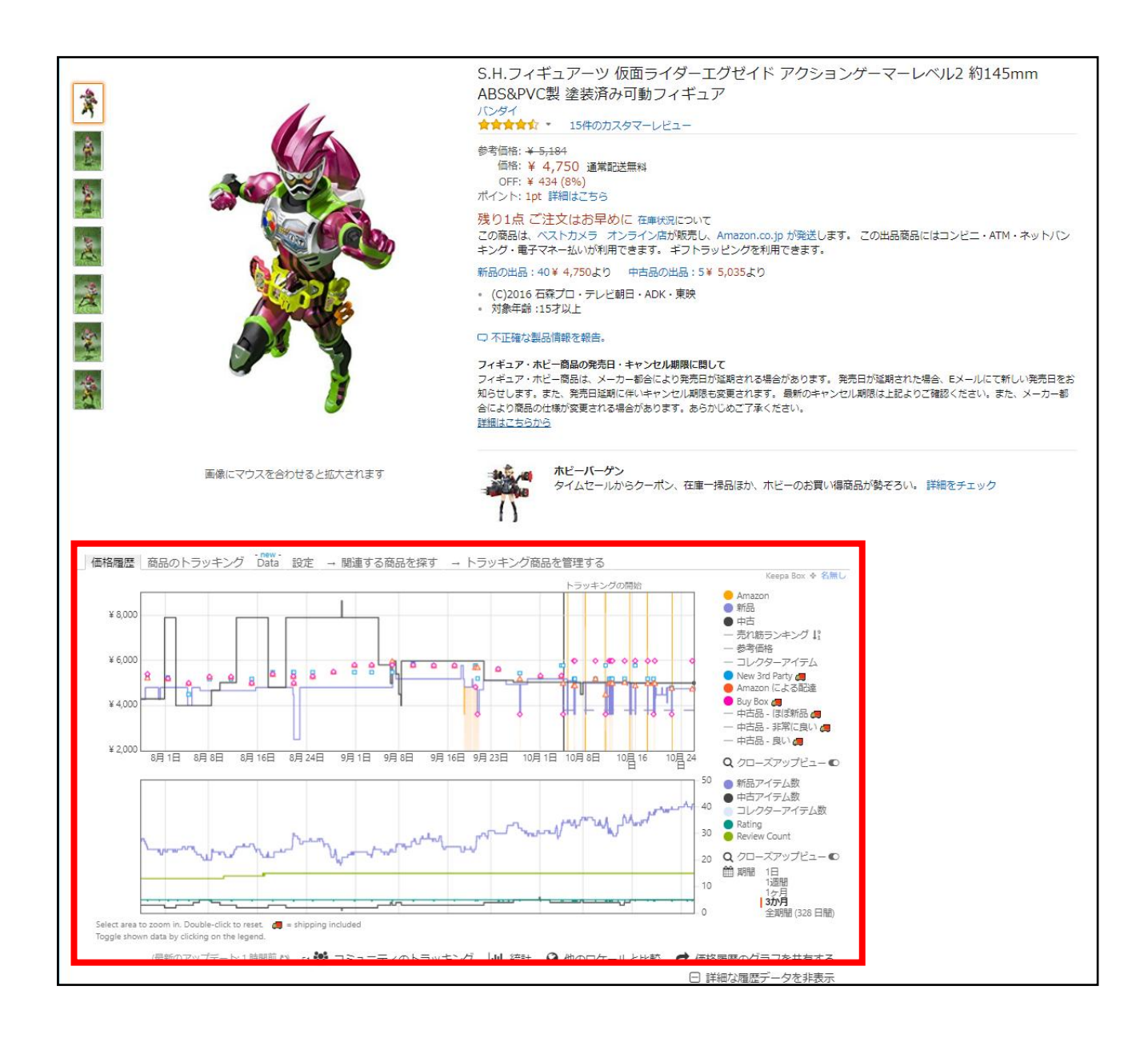

■ Keepa の見方

Keepa では、アマゾン在庫の価格推移・一般セラーの価格推移・ ランキング推移などを見ることが可能です。

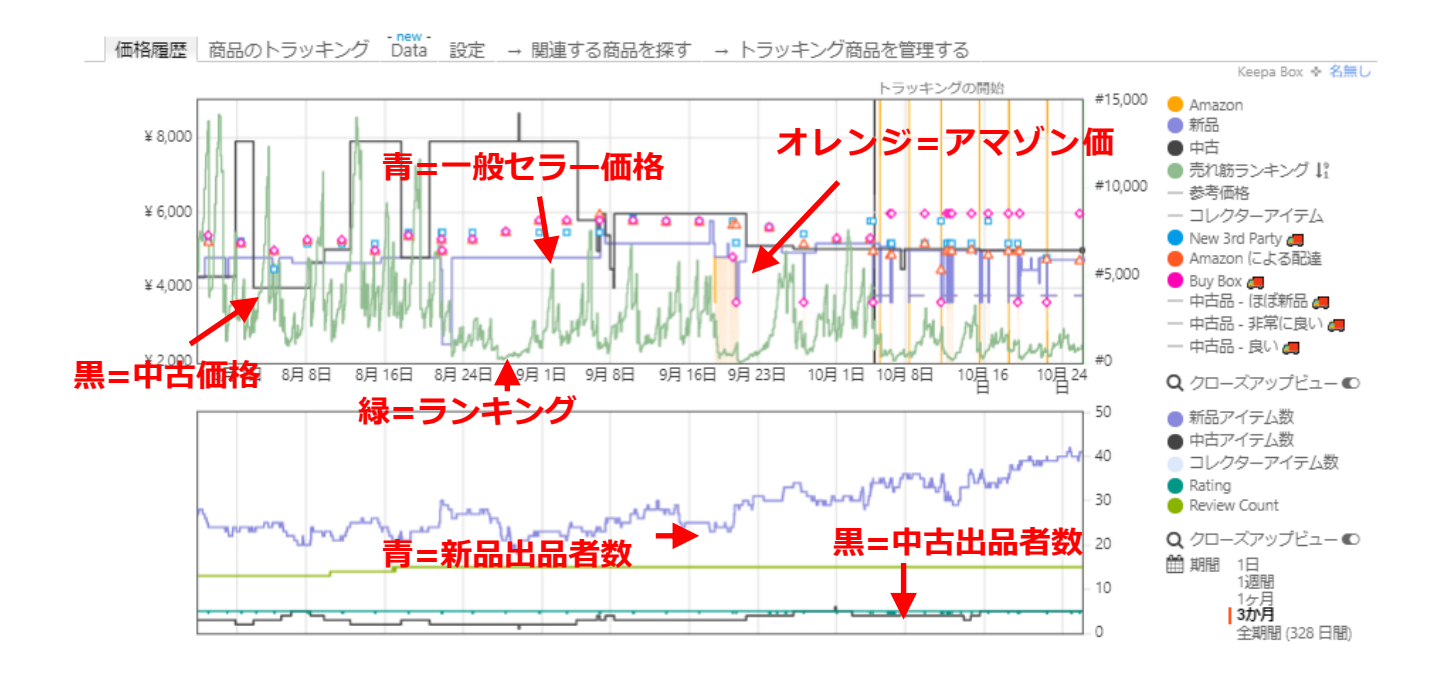

モノレートよりもデータ取りが細かいため、

◆アマゾン在庫の復活頻度とタイミング

◆アマゾン在庫・一般セラー在庫の過去の価格推移

などが正確に分かります。

# 例えば、先ほどのエグゼイドを見てみると、アマゾン在庫が定期 的に安値で出品されていることが分かります。

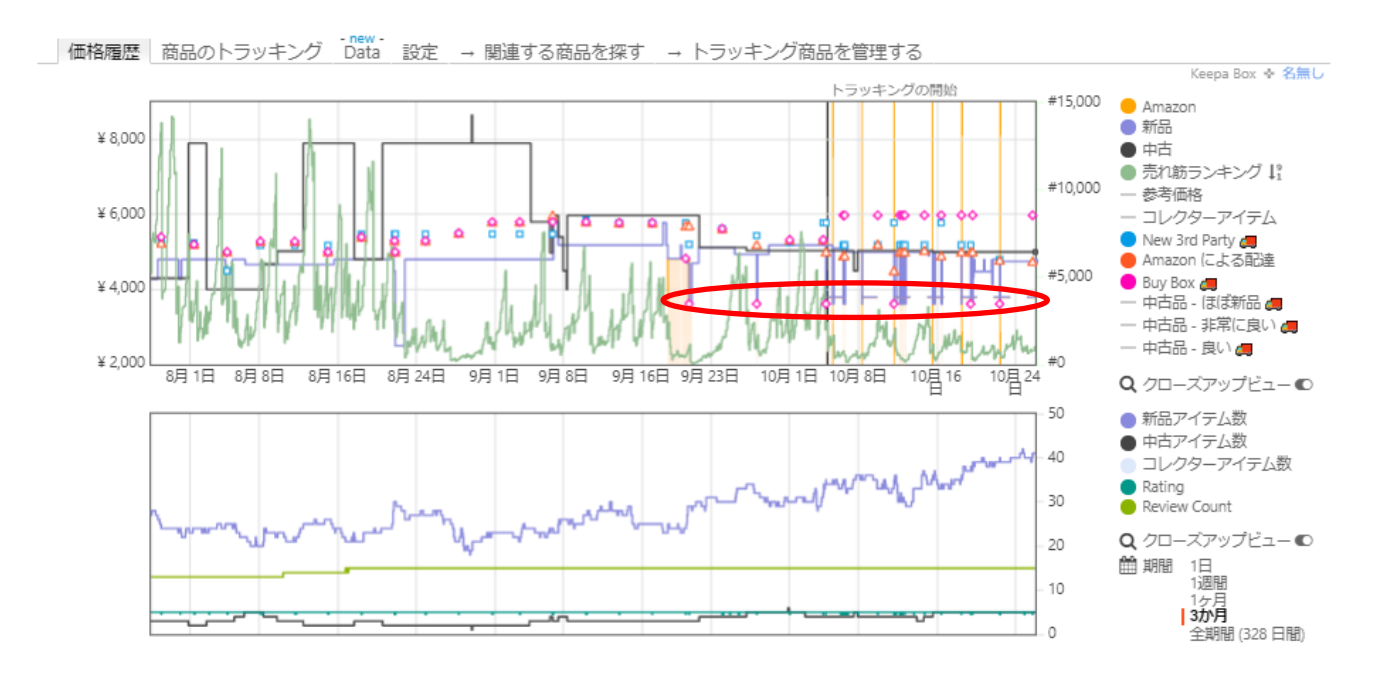

この商品の場合は 3,168 円で定期的に在庫復活を繰り返してい ますので、3,200 円くらいで商品をトラッキングするとよいでしょ う。このタイミングで刈り取って、適正価格で販売をしましょう。

### ■ Keepa の便利な使い方

Keepa の『設定』画面から以下の『Amazon の商品の上にマウ スを置いた時、価格の履歴グラフを表示する』で『はい』を選択す ると、いちいちアマゾンの商品ページに行かなくても keepa 画面 を見ることが可能になります。

| 語                 | = · · · · · ·                                           |
|-------------------|---------------------------------------------------------|
| Keepa Box 高さ      | 200 px (170~500 で指定)                                    |
| (eepa Box の幅      | サイズを動的に変更する ウィンドウ全体の幅                                   |
| デフォルトの表示          | 方法 Keepa Box ボタン                                        |
| Amazon の商品の       | 上にマウスを置いた時、価格の履歴グラフを表示する はい いいえ Setup                   |
| Display product's | stock quantity for some merchants on offer pages はい いいえ |
| eena の価格デー        | 夕改善のために Amazon の価格情報を収集する拡張機能をインストールする はい いいえ           |

以下のように、複数商品が閲覧できる画面でも Keepa の画面が 右下に表示されるのでかなりの時間短縮になります。

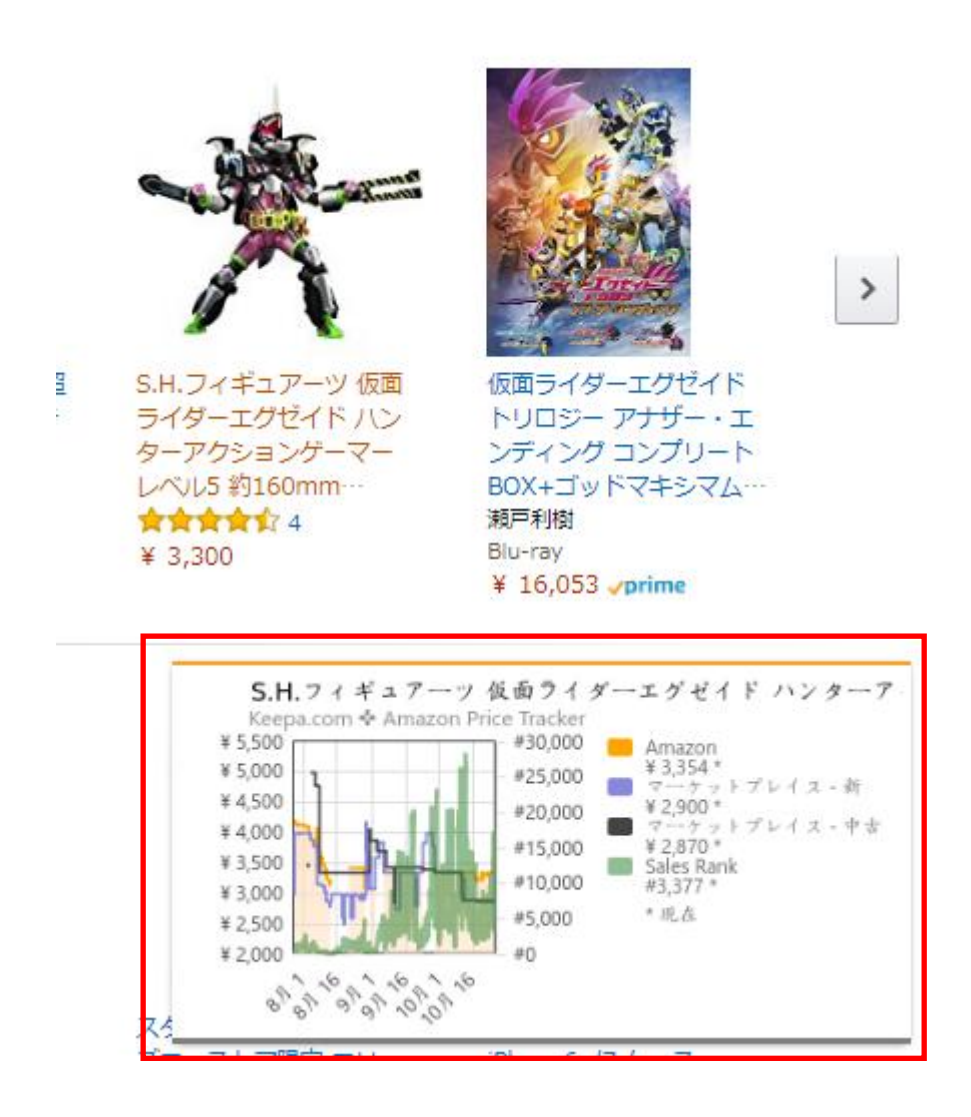

マウスポインタを商品の上に移動すると、画面の右下に Keepa

画面が表示されます

■ Keepa へ商品を登録する

Keepa は、『トラッキング』と呼ばれる追跡機能を設定すること により、目的商品が指定の価格以下になった場合にメール通知をす る機能があります。以下の手順に沿ってリストの商品をどんどん登 録していきましょう。

| . 目標価格を選択してください:        |             | ¥ 17 790  |             |  |
|-------------------------|-------------|-----------|-------------|--|
| 6                       |             | + 17,750  | 🚃 ¥ 1,210 😊 |  |
|                         |             | 6%        | _           |  |
| Amazon とマーケットプレイス (新品と中 | 市2価約月一個格を設定 | する        |             |  |
| Amazon.co.jp:           | 新品:         | 中古:       |             |  |
| ¥ 17,790 以下             | ¥ 17,980 以下 | ¥ トラッキングな | 以下          |  |
| » 複数のロケールでトラッキングで       | 3           |           |             |  |
|                         |             |           |             |  |
| , 通知方法 (オブション):         |             | 入力 (ツイッター | ・FBでも可)     |  |
|                         |             | f         |             |  |
|                         |             |           |             |  |

1 Keepa 画面の「商品のトラッキング」をクリックしてください。

2 狙う価格を設定してください。価格は Amazon 在庫・一般セラ 一在庫(新品)・中古在 庫の3つで設定ができるので、それぞれに価格を設定しましょう。過去の価格推移から最安 値を調べて、その価格帯に値崩れしてもギリギリ利益が出る範囲で価格設定しましょう 設定価格について悩んだら、お気軽に LINE でご相談ください

3 通知先のメールアドレスを入力してください。(keepa の設定か ら登録も可能です。)

4 トラッキング開始をクリックすると追跡が開始されます。

## 登録した商品は、「トラッキング商品を管理する」をクリックす

## ると確認することが出来ます。

| 価格履歴 商品のトラッキング Data 設定 → 関連する商品を探す → トラッキング商品を管理する Keepa Box ◆ 名無し                           |
|----------------------------------------------------------------------------------------------|
| Keepa はすべての商品の価格を監視します。商品が目標価格より安くなると、メール、Twitter、Facebook、RSS のいずれかの方法で通知を<br>送ります。登録は不要です。 |
| 目標価格を選択してください:                                                                               |
| ¥ 3,186<br>¥ 168 🙂                                                                           |
|                                                                                              |
| Amazon.co.jp: 新品: 中古:                                                                        |
| ¥ 3,186 以下 ¥ トラッキング 以下 ¥ トラッキング 以下                                                           |
|                                                                                              |

ここをクリックすると、以下の画面に遷移します。ここでは商品

の削除や、目標価格の変更などもすることが出来ます。

| 🔹 Keepa   | a Amazon .co.jp<br>商品 トラッキング アプリ Data Keepa について コメント 検索 語 •                                                                                                    |
|-----------|----------------------------------------------------------------------------------------------------|
| トラッキングの概要 | ほしい物リストをインポート 最近の通知                                                                                                    |
|           | 検索 ÷ ソート ÷ フィルタ ÷ 操作 ÷<br>検索<br>◆ 次でソート<br>トラッキングの開始↓ 目標価格との差 前回訪問時からの値下がり トラッキング開始時からの値下がり Name (デフォルトとして・<br>▼ フィルタを適用する すべて表示する(42)<br>カテゴリ                                  |
|           | <ul> <li>?(1) ?(3) ?(8) おもちゃ(15) ゲーム(3) コスメ(1) パソコン・周辺機器(1) ホピー(4) 家竜&amp;カメラ(3)</li> <li>目標価格に到達しました         <ul> <li>(はい!(1) いいえ、まだです(41)</li> <li>特定の販売者</li></ul></li></ul> |

■ ほしい者リストからの一括登録

上述した商品登録の方法だと、1商品ずつしか商品を登録するこ とが出来ませんが、アマゾンの『ほしい物リスト』を利用すること で、一度に大量の商品を登録することが可能です。

1. 商品リストをエクセル開いて、URL リンクをクリックして登

録したい商品の Amazon ページを開く

|   | А        | В                 | С                          | D           |    | Е     | F     | G    |
|---|----------|-------------------|----------------------------|-------------|----|-------|-------|------|
| 1 | ASIN     | URL               | 商品名                        | Rank        |    | 新品出品者 | 中古出品者 | 定価   |
| 2 | B01I65LQ | https://w         | 象印 圧力I                     |             | 2  | 20    | 4     | 0    |
| 3 | B075MK6  | Attpshttps:/      | /www.amazon.               | .co.jp/dp/  | 6  | 467   | 83    | 0    |
| 4 | B01NCXH  | <u>h.tps</u> リンクタ | にいい/ -<br>日に移動するに<br>〃 キオ  | ⊐t.         | 14 | 173   | 25    | 0    |
| 5 | B009GX0  | ト tpsこのセ          | しょす。<br>ルを選択する!!<br>のポタンを押 | は、          | 15 | 80    | 1     | 0    |
| 6 | B01N5QLI | httpsポイン          | ターの形が変わ<br>のボタンを離し         | つったら<br>ます。 | 18 | 141   | 32    | 0    |
| 7 | B014GRU  | https://ww        | Canon 純」                   | 0.70        | 29 | 58    | 3     | 7538 |

※まとめて複数の登録したい商品ページを開いておくと効率が良 いです

2. 商品ページが開いたら、『ほしい物リスト』に追加するを選択

### します

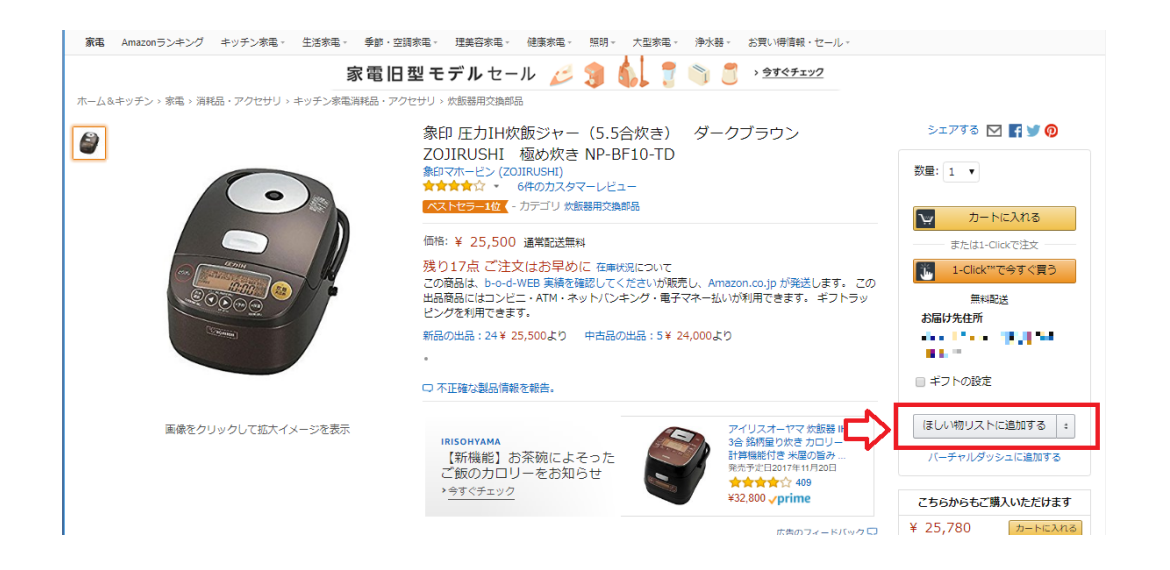

3. 登録した商品は、アカウント&リストの「ほしい物リスト」か

### ら確認できます

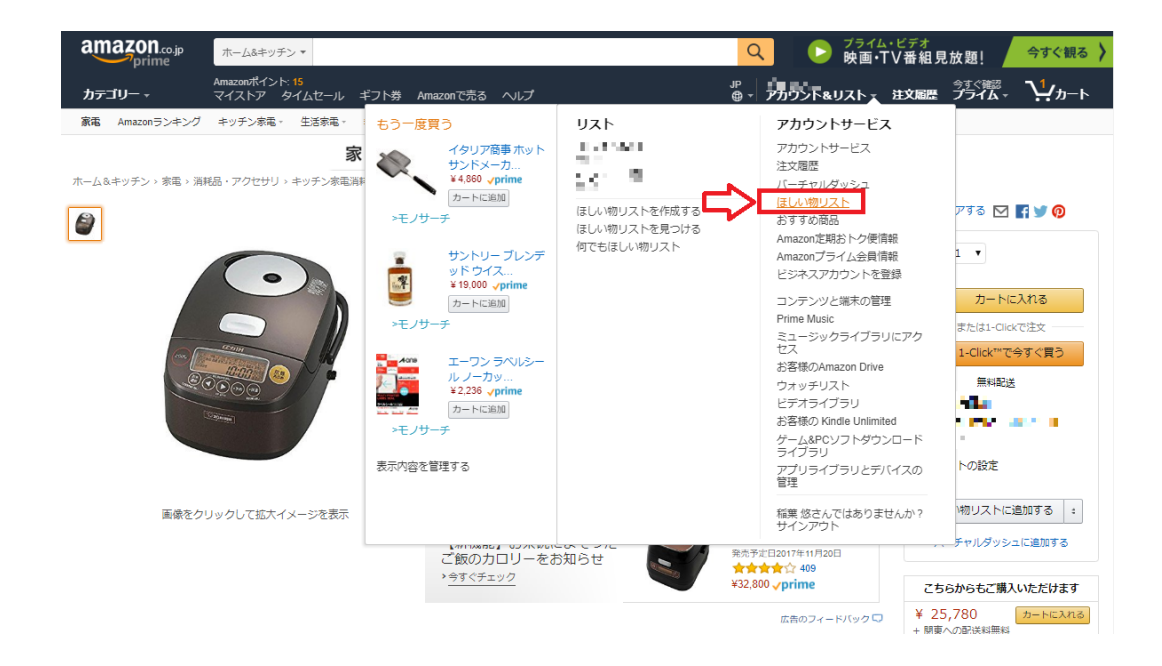

4. 登録した商品リストを表示させます

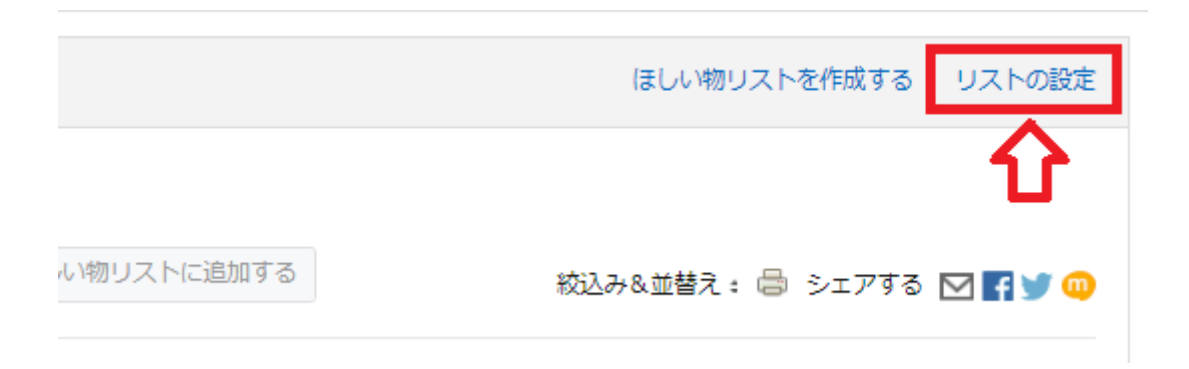

5. 対象のリストを「公開」設定にします

| リストの設定      |       |               |       | ×        |
|-------------|-------|---------------|-------|----------|
| ほしい物リスト     | デフォルト | 公開/非公開<br>の設定 | 詳細    | 削除す<br>る |
| 新しいほしい物リスト5 | ۲     | 公開 🗧          | 詳細を見る |          |
| ほしい物リスト     | •     | 非公開 :         | 詳細を見る |          |

6. ほしい物リストの画面から、『Track this wish list via keepa.com』をクリックし、URL をコピーする

新しいほしい物リスト5 公開 (1) » Track this Wish List via Keepa.com (must be public or shared)

7. Keepa の設定画面から、『ほしい物リストをインポート』 を選択する

| 🕈 Keepa   |         | <b>入</b><br>トラッキング | <b>↓</b><br>アプリ | Data | L<br>Keepa について ニ |
|-----------|---------|--------------------|-----------------|------|-------------------|
| トラッキングの概要 | ほしい物リスト | をインポート             | 最近の通知           |      |                   |
|           |         |                    |                 |      |                   |
|           | 検索      |                    |                 |      |                   |

8. 価格を設定してトラッキングを開始する

ほしい物リストから一括登録する際は、<mark>一律の価格帯の設定</mark> となります。目標値下げ価格はパーセントで指定するので、例 えば20%と設定すると、登録時の価格を基準として、20% 値下がりした際に通知がされるようになります。まずは利益が 取れやすいように30%で設定していきましょう

| 1. 目標値下げ価格をパーセントで指定:                         |                        |                  |                |  |  |  |  |  |
|----------------------------------------------|------------------------|------------------|----------------|--|--|--|--|--|
| Amazon とマーケットプレイス (新品と中古) の価格は個別にトラッキングできます: |                        |                  |                |  |  |  |  |  |
| Amazon.co.jp:                                | 新品:                    | 中古:              |                |  |  |  |  |  |
| 30                                           | % トラッキング               | %                | トラッキング %       |  |  |  |  |  |
| 例::<br>ほしい物リストのある商品の<br>ます。.                 | D合計が ¥100. で、しきい値を3%に設 | ;定した場合、価格が ¥97 よ | り安くなったときに通知を行い |  |  |  |  |  |
| 2. 通知方法 (オプション):                             |                        |                  |                |  |  |  |  |  |
|                                              | y                      | f                |                |  |  |  |  |  |
| トラッキング開始                                     |                        |                  |                |  |  |  |  |  |

- 17 -Copyright (C) 2017 ひーさん All Rights Reserved.

### 9. Keepaからの通知メール

目標設定した価格以下になった際、Keepa から『値下げのお知ら せ』というメールが通知されます。このメールを見て、仕入れる かどうかの判断をして、刈り取りをするようにしましょう。

| Google                 | label:keepa            | <b>~</b> α                                                            | = o 🏚    |
|------------------------|------------------------|-----------------------------------------------------------------------|----------|
| Gmail -                | □ <sup>-</sup> C その他 - | 1-100 / 1,744 行 く > あ                                                 | ; • Ø •  |
| 作成                     | 🗌 🕁 🕞 Keepa.com        | 受信トレイ Amazon 値下げのお知らせ ***===*******************************           | 0:14     |
| 受信トレイ (3,767)          | 🗌 📩 🕞 Keepa.com        | 受信トレイ Amazon 値下げのお知らせ : 1 5 · · · · · · · · · · · · · · · · · ·       | 22:29    |
| スター付き                  | 🗌 📩 🕞 Keepa.com        | 受信トレイ Amazon 値下げのお知らせ 📲 🐂 • 📲 📲 📲 📲 📲 📕                               | 22:27    |
| 重要 送信済みメール             | 🗌 📩 🕞 Keepa.com        | 受信トレイ Amazon 値下げのお知らせ 🛛 📲 📲 🐂 📲 📲 🐂 📲 📲                               | 22:16    |
| 下書き (1)                | 🗌 📩 🕞 Keepa.com        | 受信トレイ Amazon 値下げのお知らせ ************************************            | 20:49    |
| Amazon (3,883)         | 🗌 📩 🕞 Keepa.com        | 受信トレイ Amazon 値下げのお知らせ                                                 | 17:30    |
| Keepa (266)            | 🗌 🛬 🕞 Keepa.com        | 受信トレイ Amazon 値下げのお知らせ。 •••• 📑 📑 ••• ••• ••• ••• •••                   | 15:54    |
| Notes                  | 🗌 🕁 🕞 Keepa.com        | 受信トレイ Amazon 値下げのお知らせ · • • • • • • • • • • • • • • • • • •           | • 14:12  |
|                        | 🗌 🕁 🕞 Keepa.com        | 受信トレイ Amazon 値下げのお知らせ 🛛 📲 📕 🔹 📲 🐂 🐂 🐂 🐂                               | 14:09    |
|                        | 🗌 🛣 🕞 Keepa.com        | 受信トレイ Amazon 値下げのお知らせ ***** ! ***** ! ***** ! *************           | 10月25日   |
|                        | 🗌 🛣 🕞 Keepa.com        | 受信トレイ Amazon 値下げのお知らせ                                                 | 10月25日   |
|                        | 🗌 🕁 🕞 Keepa.com        | 受信トレイ Amazon 値下げのお知らせ                                                 | • 10月25日 |
|                        | 🗌 🛣 🕞 Keepa.com        | 受信トレイ Amazon 値下げのお知らせ 🖬 📲 📲 📲 📲 📲 📲 📲 📲                               | 10月25日   |
|                        | 🗌 🛣 🕞 Keepa.com        | 受信トレイ Amazon 値下げのお知らせ                                                 | 10月25日   |
| ハングアウトの連絡先があ           | 🗌 🛣 🕞 Keepa.com        | 受信トレイ Amazon 値下げのお知らせ                                                 | ▶ 10月25日 |
| りません<br><u>ユーザーを探す</u> | 🗌 ☆ 🕞 Keepa.com        | 受信トレイ Amazon 値下げのお知らせ。: 4 4 1 2 4 4 5 5 5 5 5 5 5 5 5 5 5 5 5 5 5 5 5 | • 10月25日 |
|                        | 🗌 🛣 🕞 Keepa.com        | 受信トレイ Amazon 値下げのお知らせ・・・ 👔 🎦 🖿 🚛 🏅 🦾 🚛 🦾 🧰                            | 10月25日   |
|                        | 🗆 🛧 🕞 Keepa.com        | 受信トレイ Amazon タイムセールのお                                                 | ▲ 10月25日 |
| • • ·                  | 🗌 🏂 🕞 Keepa.com        | 受信トレイ Amazon 値下げのお知らせ                                                 | 10月25日   |